# **Registered Users Report**

Last Modified on 04/29/2022 6:55 pm EDT

See all campaign users. View their names, contact information, the revenue they generated, and the number of placed bids. Get insight on which users were checked in through GiveSmart, the time it occurred, and who checked them in.

# Watch a video

### Locate

- 1. From the Admin Navigation, select Reports > Overview.
- 2. Select Registered Users.

### Users types

#### Campaign admin

Users assigned Campaign Admin access.

#### Campaign assistants

Users assigned Campaign Assistant access.

#### Checked in

Users that have been checked in through User > Check-In by an admin or by self check-in.

#### Did not check in

Users that have not yet been checked in through User > Check-In by an admin or by self check-in.

#### GiveSmart

GiveSmart staff members registered in the campaign.

#### Volunteer

Users assigned Volunteer access.

| REPORTS                                                                                                    | REGISTERED US                                                                                                    | SERS                                                                                                    |                                                                                                    |                                                                                                    |                            |                                                                        |                | Pre-Event Ev  | vent Post 8             | Event All     |
|----------------------------------------------------------------------------------------------------|----------------------------------------------------------------------------------------------------|----------------------------------------------------------------------------------------------------|----------------------------------------------------------------------------------------------------|----------------------------------------------------------------------------------------------------|----------------------------|------------------------------------------------------------------------|----------------|---------------|-------------------------|---------------|
| Revenue                                                                                                    | An Overview of User Info                                                                                          | rmation                                                                                                    |                                                                                                    |                                                                                                    |                            |                                                                        |                |               | to 3/06/20              | 19 12:00 pm   |
| uction Items                                                                                                    |                                                                                                    |                                                                                                    |                                                                                                    |                                                                                                    |                            |                                                                        |                |               |                         |               |
| onations                                                                                                    |                                                                                                    |                                                                                                    |                                                                                                    |                                                                                                    |                            |                                                                        |                |               |                         |               |
| stant Items                                                                                                    | Summary                                                                                                    |                                                                                                    |                                                                                                    |                                                                                                    |                            |                                                                        |                |               |                         |               |
| offles                                                                                                    |                                                                                                    |                                                                                                    |                                                                                                    |                                                                                                    |                            |                                                                        |                |               |                         |               |
| ve Items                                                                                                    | Registered Users: 38                                                                                              | 1                                                                                                    | Checked In                                                                                                    | Amount                                                                                                    | Bids     Bids              | 6                                                                      |                |               |                         |               |
| .kets                                                                                                    |                                                                                                    | 2 3                                                                                                    | Campaign Admin                                                                                                    | 3                                                                                                    | 4                          | \$370.00                                                               |                |               |                         |               |
| ansaction Fees                                                                                                    |                                                                                                    |                                                                                                    | Campaign Assistant                                                                                                    | 0                                                                                                    | 0                          | \$0.00                                                                 |                |               |                         |               |
| ote Items                                                                                                    |                                                                                                    |                                                                                                    | Checked In                                                                                                    | 3                                                                                                    | 3                          | \$440.00                                                               |                |               |                         |               |
| utstanding Balances                                                                                                    |                                                                                                    |                                                                                                    | Did Not Check In                                                                                                    | 18                                                                                                    | 6                          | \$6,345.00                                                             |                |               |                         |               |
| ending                                                                                                    | 18 —                                                                                                    |                                                                                                    | GiveSmart                                                                                                    | 12                                                                                                    | 0                          | \$1,501.00                                                             |                |               |                         |               |
|                                                                                                    |                                                                                                    |                                                                                                    | A feel and a second                                                                                                    | 2                                                                                                    | 0                          | \$50.00                                                                |                |               |                         |               |
| npald                                                                                                    |                                                                                                    | - 12                                                                                                    | Volunteer                                                                                                    | ž                                                                                                    | 0                          |                                                                        |                |               |                         |               |
| npaid                                                                                                    |                                                                                                    |                                                                                                    | Volunteer                                                                                                    | Z<br>Total: 38                                                                                                    | 13                         | \$8,706.00                                                             |                |               |                         |               |
| npald<br><b>syments Received</b><br>nsh                                                                                                    | skad in E Campaign Admi                                                                                           | Gran Second Did Mail Chante                                                                                                    |                                                                                                    | Total: 38                                                                                                    | 13                         | \$8,706.00                                                             |                |               |                         |               |
| npald<br><b>ayments Received</b><br>ash<br>heck                                                                                                    | sked in 🧧 Campaign Admi                                                                                           | n GiveSmart Did Not Check                                                                                                    | volunteer                                                                                                    | Totol: 38                                                                                                    | 13                         | \$8,706.00                                                             |                |               |                         |               |
| npold<br><b>syments Received</b><br>ssh<br>neck<br>relit                                                                                                    | ;ked in 📕 Cempeign Admi                                                                                           | n GiveSmart Did Not Check                                                                                                    | In III Vi                                                                                                    | Totak 38                                                                                                    | 13                         | \$8,706.00                                                             |                |               |                         |               |
| npold<br>ayments Received<br>ash<br>heck<br>redit<br>ther                                                                                                    | sked in ■ Campaign Admi                                                                                           | n E GiveSmart E Did Not Check                                                                                                    | voluniter<br>In EV                                                                                                    | z<br>Total: 38                                                                                                    | 13                         | \$8,706.00                                                             |                |               |                         |               |
| npaid<br>ayments Received<br>ash<br>heck<br>redit<br>ther                                                                                                    | sked in ■ Campaign Admi<br>Details                                                                                | n GiveSmart Did Not Check                                                                                                    | voluniter<br>In III V                                                                                                    | z<br>Totak 39                                                                                                    | 13                         | \$8,706.00                                                             |                |               |                         |               |
| npold<br>ayments Received<br>ash<br>heck<br>reals<br>ther<br>plans<br>apitems                                                                                                    | :ked in ■ Campaign Admi<br>Details                                                                                | n GiveSmart Did Not Check                                                                                                    | vounteer                                                                                                    | Totak 39                                                                                                    | 13                         | \$8,706.00                                                             |                |               |                         |               |
| npald<br>ayments Received<br>ash<br>heck<br>theck<br>ther<br>op Items<br>y Bids                                                                                                    | sked in E Campaign Admi                                                                                           | n GiveSmart Did Not Check                                                                                                    | vounteer                                                                                                    | Totak 39                                                                                                    | 13                         | \$8,706.00                                                             |                |               |                         |               |
| npald<br>aginents Received<br>ash<br>heck<br>readt<br>ther<br>by Bits<br>y Bitders<br>y Bitders                                                                                                    | sked in Campaign Admi Details Show All                                                                            | file     GiveSmart      Did Not Check     entries Search:                                                                                                    | VOLATING<br>In III V<br>Copy CSV E                                                                                                    | Total: 39                                                                                                    | 13                         | \$8,706.00                                                             |                |               |                         |               |
| npaid<br>Sugments Received<br>ash<br>heck<br>credit<br>ther<br>by Bids<br>y Bids<br>y Bidsens<br>y S of FMV                                                                                                    | sked in E Campaign Admi<br>Details<br>Show All                                                                    | entries Search:                                                                                                    | VOUNTRY<br>In II VI                                                                                                    | cel PDF Print                                                                                                    | 13                         | \$8,706.00                                                             |                |               |                         |               |
| npaid<br><b>symmets Received</b><br>ash<br>heck<br>realt<br>ber<br>ber<br>po Items<br>y Bids<br>y Bidders<br>y Bidders<br>y Golf PMV<br>y Price                                                                                                    | sked in Campaign Admi<br>Details<br>Show All<br>First Nome & Lost N                                               | entries Search:     entries Search:                                                                                                    | volume           In III V           Copy         Csr           r         Revenue         Bids         Checked in                                                                                                    | Color 38                                                                                                    | 13                         | \$8,706.00                                                             | State/Province | Postal Code   | Country                 | Checked In Ti |
| npald<br>apyments Received<br>ash<br>heck<br>heck<br>ther<br>pop Items<br>y Bid S<br>y Bid S<br>y Bid S<br>y Bid S<br>y Bid S<br>y Bid S<br>y Bid S<br>y Bid S<br>y Bid S<br>y Bid S<br>y Bid S<br>y Bid S<br>y Bid S<br>y Bid S<br>y Bid S<br>y Bid S<br>p Fice<br>Bid S<br>Differs<br>S<br>Differs<br>Differs<br>Differs<br>D                                                                                     | sked in Cempaign Admi<br>Details<br>Show All<br>First Name () Last<br>Jessca Aless                                | entries Search:     entries Search:     entries Search:     entries Search:                                                                                                    | Volume           In III W           Copy         Cov           F         Copy         Cov           r         Revenue         Bils         Checked in           5000         0         GiveSmort                                                                                                    | Color: 38 Totol: 38 Color: 9 PDE Prot Enot Jessica Aessandrug/Communit                                                                                                    | Address     Jpronducom     | \$8,706.00<br>© City                                                   | State/Province | Postal Code   | Country                 | Checked In Ti |
| npaid<br>sh<br>ash<br>heck<br>edit<br>bp Items<br>g Bids<br>g Bidsers<br>y % of PMV<br>y Price<br>p Donors<br>g Bids                                                                                                    | sked in Campaign Admi<br>Details<br>Show All<br>First Name () Last N<br>Jessica Abso                              | entries Search:     entries Search:     one Bd # Phone Numbe     prance 0 + 2035633404     gentrer 0                                                                                                    | In III Vi           Copy         Cov         Ex           r         Revenue         Bills         Checkel In           50000         GiveSmort         Stoto - GiveSmort           50000         Did Not Oreckil                                                                                                    | Totol: 38 Totol: 38 Totol: | Address                    | \$8,706.00<br>\$ City                                                  | State/Province | Postol Code   | Country                 | Checked In Ti |
| spaid<br><b>syments Received</b><br>sh<br>teck<br>edit<br>ber<br>polemen<br>polemen<br>glidders<br>% of PAV<br>price<br>p Donos<br>p Bids<br>[Revenue                                                                                                    | sked in Campaign Admi<br>Details Show All First Nome & Last N Jessica Aless Jorne Bour                            | entries Search:     entries Search:     entries Search:     entries search:     entries search:     entries search:     acceler 0 areases                                                                                                    | Volume           In III V           Copy         Csr           r         Revenue         Bids           5000         0         Gwelmert           50000         0         Gwelmert           50000         0         Gwelmert           50000         0         Gwelmert           50000         0         Gwelmert             | Total: 38 Total: 38 Cell PDE Prot  Esca Assandro@communit in in potgome@comcast.net                                                                                                    | Address     Jacobs Address | \$8,706.00<br>()<br>()<br>()<br>()<br>()<br>()<br>()<br>()<br>()<br>() | State/Province | Postol Code ( | Country                 | Checked in Ti |
| npald<br>apiments Received<br>ash<br>heck<br>medit<br>beck<br>and<br>ther<br>apitems<br>apitems<br>by Bidders<br>y Bidders<br>y Bidd | sked in Cempaign Admi<br>Details<br>Show All<br>First Name () Last N<br>Jessica Aless<br>Jerre Bour<br>Jerre Bour | entries Search:     entries Search:     entries Search:     entries Generation     entries Search:     entries Search: | volume           In III Vi           r         Revenue         Bids         Crecked in           5000.00         Gwelsmart         Stoop         Did Not Check in           51000.00         O dive Smart         Stoop         Did Not Check in           51000.00         O dive Smart         Stoop         Did Not Check in | Totok: 38 Totok: 38 Col: PDF Prot Email Justica Alessandro@communit in potjonie@comcast.net                                                                                                    | Address     Jornaticsom    | \$8,706.00                                                             | State/Province | Postol Code   | Country<br>United State | Checked In Ti |

## Summary section

#### Pie chart

Shows the user's role and checked-in status. The pie chart depicts users that are assigned as Campaign Admins, Campaign Assistants, Checked In, Not Checked In, GiveSmart, and Volunteer.

#### Summary spreadsheet

Shows users who checked In by user role assigned; the number of users assigned in those roles; the number of bids placed, collectively within each user role; and amount of revenue generated, collectively within each user role.

## Details report

Provides a list of each user along with captured data related to their user account. The **Checked In By** column will display the name of the Admin who checked in the user or the name of the User if self check-in was used. Admins can search by any of the content provided in the report; sort by any of the columns; and export the content via Copy, CSV, Excel, PDF, or Print.

Note: User custom fields are visible if set within the campaign. With GiveSmart Seating Management enabled and attendees assigned to a group, a "Group" column appears in the Details report.